#### MSPG-6100 MAIN BOARD & UP BOARD(HDMI 1.4)

"USB" Mode Main Program (DAT) Download Manual

## 1-1.Connecting(Main Board)

- Turn off MSPG-6100 First.
- ✤ Using USB cable connect to MSPG-6100 and PC as below picture.
- Using PS2 cable connect to only MSPG-6100.
  - (You don't need to connect to PC)

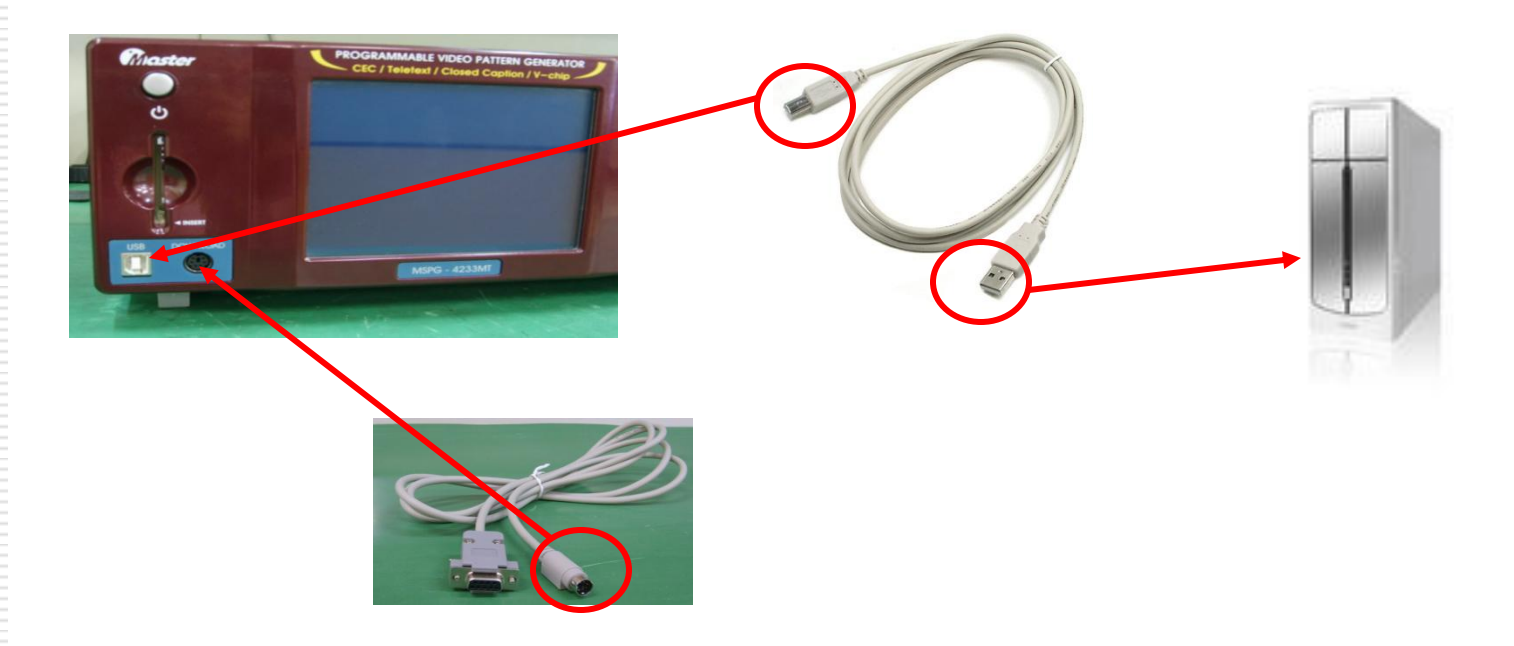

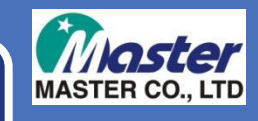

## 1-1.Connecting(Main Board)

- Turn on the MSPG-6100
- When connection is normal, you can check below LCD.

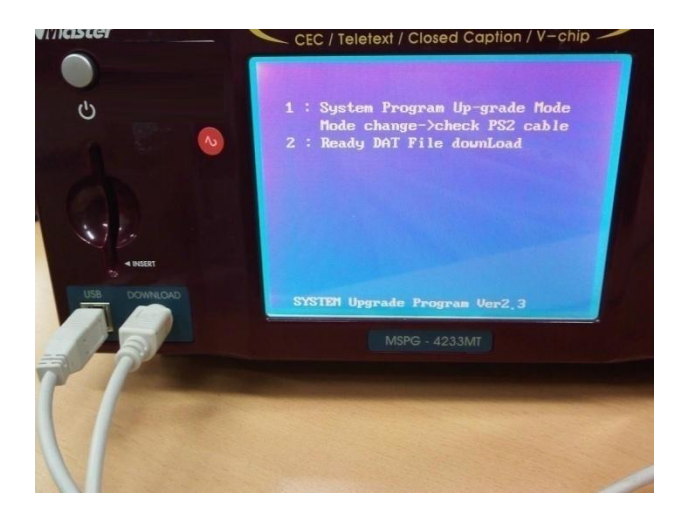

## 1-2.Connecting(Up Board\_HDMI 1.4)

- Turn off MSPG-6100 First.
- Using USB cable connect to MSPG-6100 and PC as below picture.
- Using PS2 cable connect to only MSPG-6100.
   (You don't need to connect to PC)

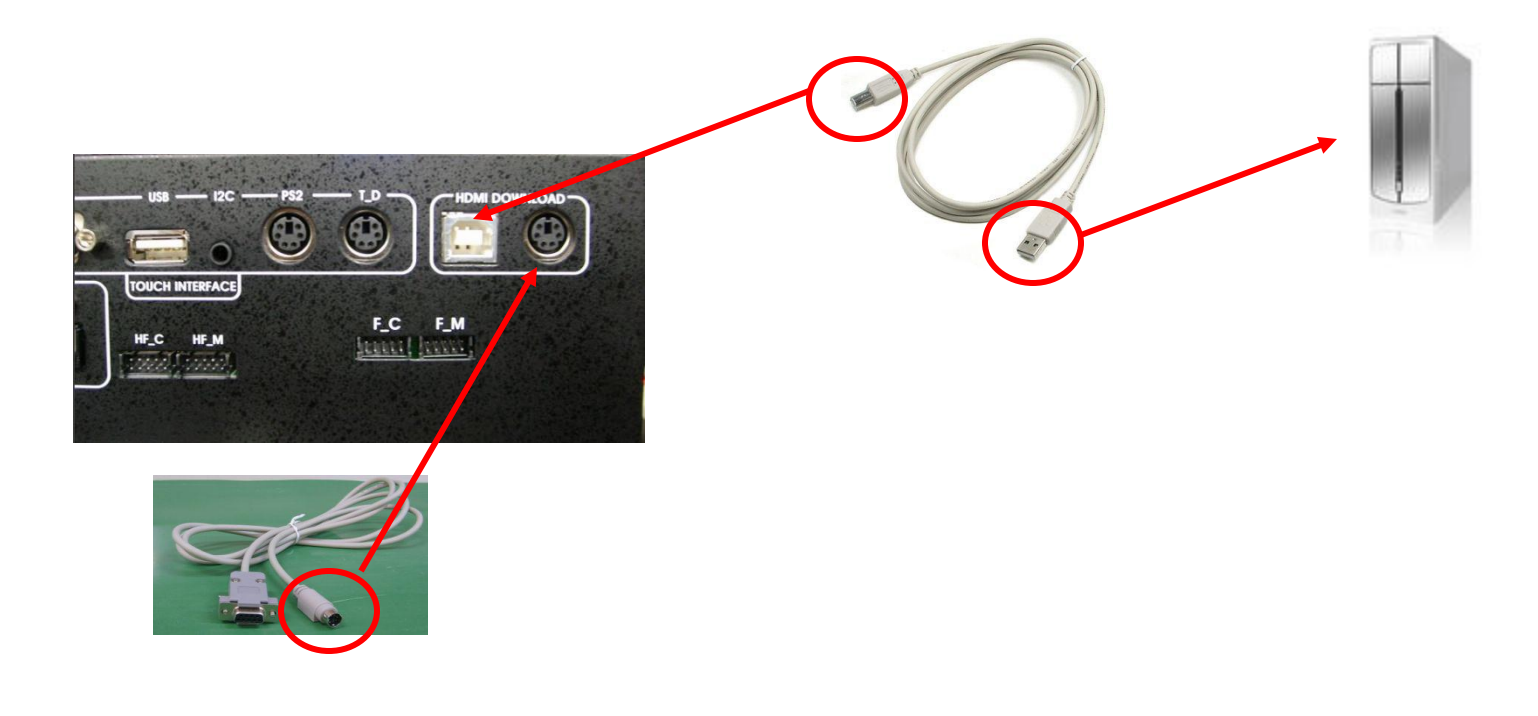

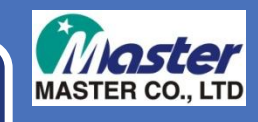

#### 1-3.Run to MSPG File Transfer.exe

#### Please run to MSPG File Transfer.exe.

| WIF FILE   System RUM FILE   NVRAM FILE                                                                  |                           |                  |
|----------------------------------------------------------------------------------------------------|---------------------------|------------------|
| File Name: Open File Send File                                                                           |                           | CLEAR MSG HELP   |
|                                                                                                    | Receive Data C ASCII C HE | K Bytes Received |
| Send All Files         Send Selected           No         File Name (Widh × Hight)         *           0 |                           |                  |
|                                                                                                    |                           |                  |

#### Click to "COM SETUP" button and check to "I/O device" section to USB.

| I/O device Not Selected COM SETUP | EXIT | 1/0 device USB COM SETUP EXIT |
|-----------------------------------|------|-------------------------------|
|                                   |      | CLEAR MSG HELP                |

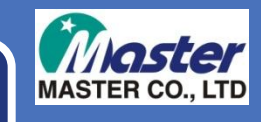

#### 1-3.Run to MSPG File Transfer.exe

- Select to System ROM file tap and click Open File.
- Select to DAT file and click open.
- Click to Send File to update.

| 26 | PG(VCXX33) File Transfer VI.3(Beta)                                                     |
|----|-----------------------------------------------------------------------------------------|
|    | I/O device Not Selected COM SETUP EXIT BMP File System ROM File NvRAM File User Control |
|    |                                                                                         |
|    | Open File CLEAR MSG HELP                                                                |
|    | File Name:                                                                              |
|    | File 찾는 위치(): C 2033 업체별 EH이밍 파일 - ← C 삼 四 ·                                            |
|    |                                                                                         |
|    |                                                                                         |
|    | 파일 이름(N): 코가희 열기(Q)<br>파일 형식(T): DATA FILE (+.DAT) · 하소                                 |
|    |                                                                                         |
|    | 0% 0 / 0 100%                                                                           |
|    |                                                                                         |
|    |                                                                                         |

- Download window will be shown
- When Download is over, please restart to products.

# Thank You !

www.Ltdmaster.com